#### Setting up your account For CSS Plan subscribers

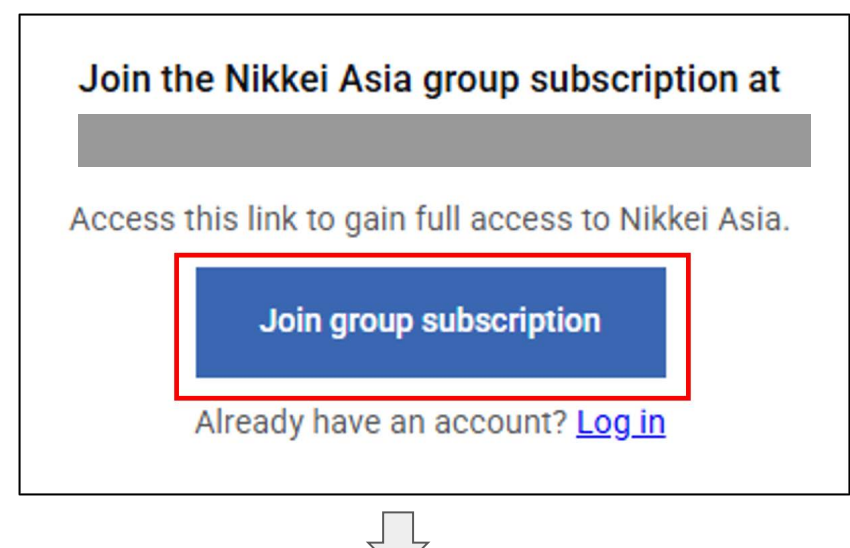

| ۵                                                            | Password 📀                                                                                                    |   |
|--------------------------------------------------------------|----------------------------------------------------------------------------------------------------|---|
| Ø                                                            | City                                                                                                    |   |
| Ø                                                            | State/Province                                                                                                    |   |
| $\Diamond$                                                   | Postal/Zip Code                                                                                                    |   |
| 5                                                            | Country/Region ~                                                                                                    |   |
|                                                              |                                                                                                    |   |
| <ul> <li>R<br/>a</li> <li>S</li> <li>I</li> <li>U</li> </ul> | teceive invites, events and offers from Nikkei Asia<br>nd the Nikkei Group<br>tay logged in<br>confirm that I have read and agreed to Terms of<br>Ise, Privacy policy and Cookie policy.            | 3 |
| <ul> <li>R<br/>a</li> <li>S</li> <li>I<br/>U</li> </ul>      | teceive invites, events and offers from Nikkei Asia<br>nd the Nikkei Group<br>tay logged in<br>confirm that I have read and agreed to Terms of<br>Ise, Privacy policy and Cookie policy.<br>Sign Up | 3 |

|                                             | - |
|---------------------------------------------|---|
|                                             |   |
| subscription<br>Start exploring Nikkei Asia |   |
|                                             |   |

### Step 1

Click the registration link.

https://asia.nikkei.com/? contractId=TMZJEVE9Y184

## Step 2

After access the registration link to get your account, please click "Join group subscription" in the pop-up message.

## Step 3

Complete the registration form by entering the required fields and click "**Sign up**."

Please register using your university domain email address.

- shibaura-it.ac.jp
- sic.shibaura-it.ac.jp
- ow.shibaura-it.ac.jp

## Step 4

A window appears confirming account setup. Follow the instructions on the screen to access the Nikkei Asia home page. You can also view the site through a smartphone app.

# NIKKEI **Asia**

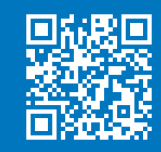